# Connecting to a St. Luke's Virtual Desktop from a Mac OSX personal computer

#### Background

How to configure a Mac OS workstation to connect to the St. Luke's Citrix environment for application and virtual desktop access.

#### **Steps**

- 1. Download the latest Citrix Workspace App from the following link. <u>http://www.citrix.com/downloads/workspace-app/mac/workspace-app-for-mac-latest.html</u>
- 2. Install Citrix Workspace:

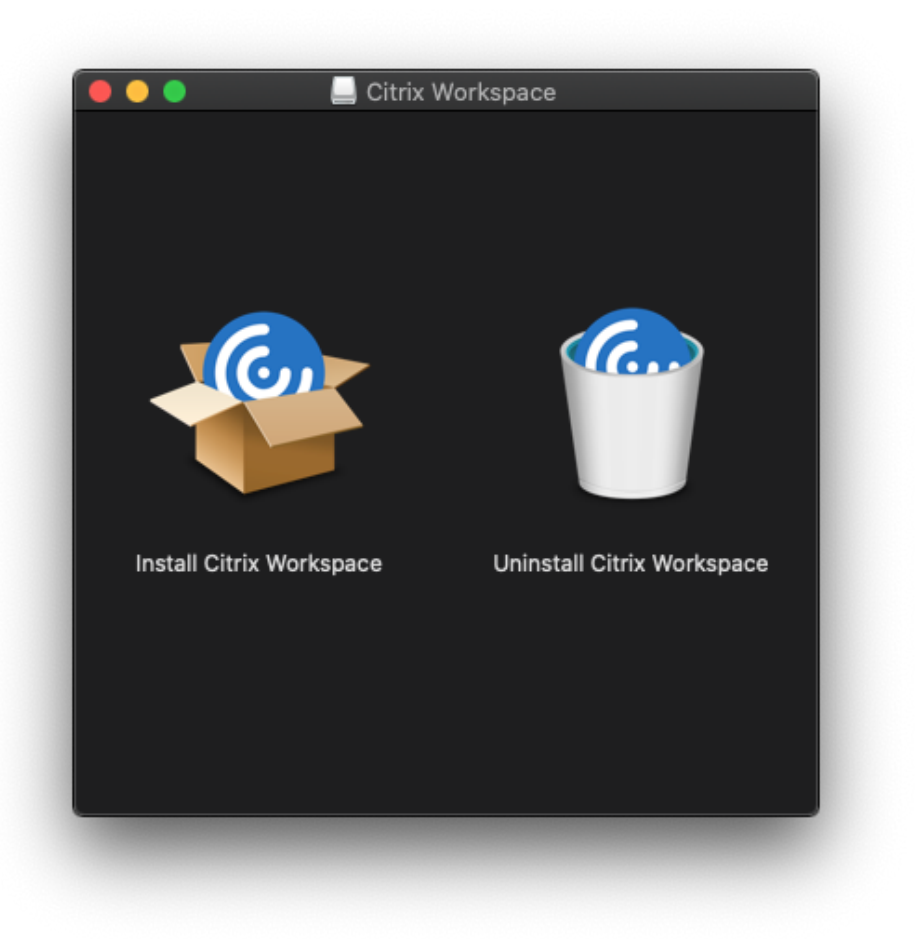

3. Launch Citrix Workspace.

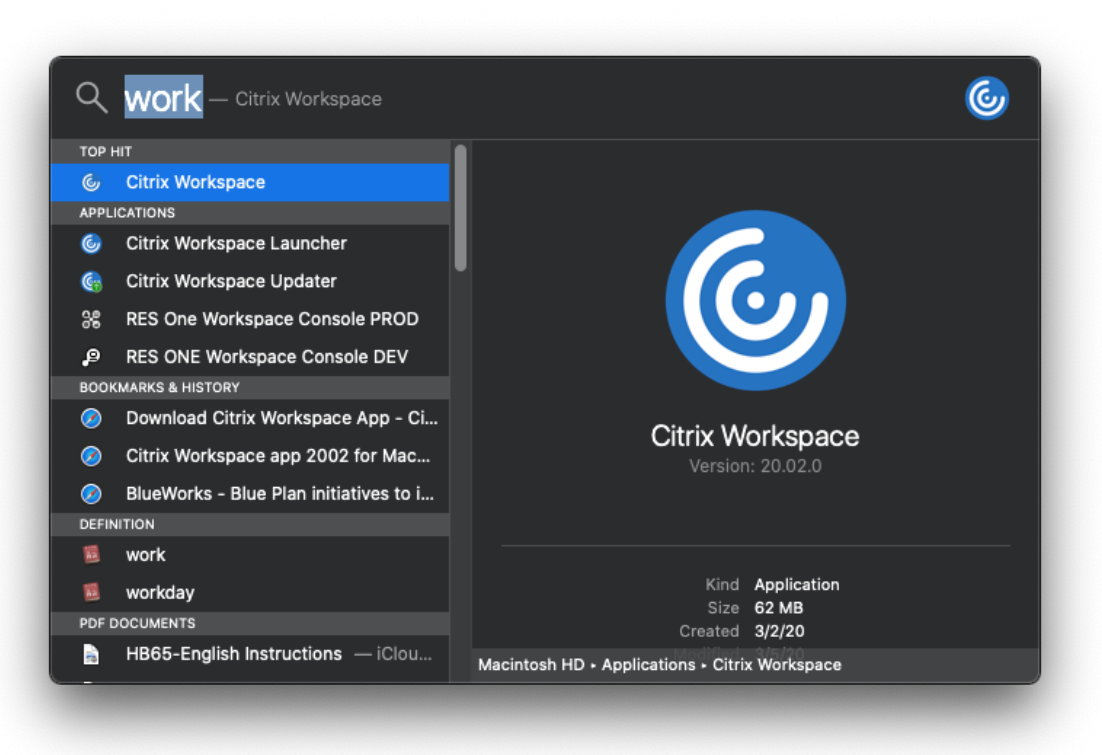

4. The Citrix Workspace application will open. Enter: citrixaccess.slhs.org

### Welcome to Citrix Workspace

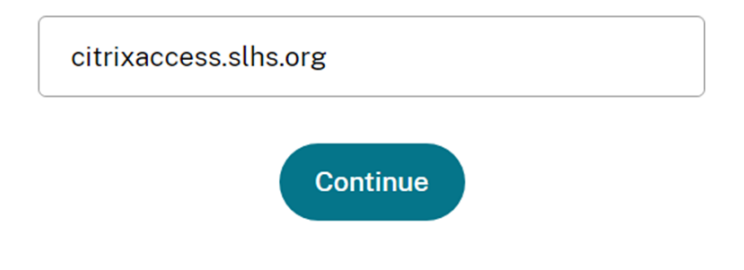

5. Enter your St. Luke's username and password:

| Welcome to Idaho's St. Luke's Health System                                                                                                    |                                   |  |  |  |
|----------------------------------------------------------------------------------------------------|-----------------------------------|--|--|--|
| MFA (multi-factor authentication) enrollment is required for login. Have your mobile phone ready to respond to a<br>call or app notification to complete your logon. WARNING: YOU MUST BE ENROLLED WITH OKTA OR YOU WILL<br>NOT HAVE ACCESS. Contact the IHT Service Desk at 208-381-4357 with any difficulties. |                                   |  |  |  |
| User name                                                                                                    | Please input your domain username |  |  |  |
| Password:                                                                                                    |                                   |  |  |  |
| Please logon with your domain credentials                                                                                                    |                                   |  |  |  |
|                                                                                                    | Log On                            |  |  |  |

6. Locate the Desktops and Apps tab at the top of the screen.

|                              | Citrix Workspace |      |                     |  |
|------------------------------|------------------|------|---------------------|--|
| JESt Lukes'                  | DESKTOPS         | APPS | Nicholas Hawkins 🔻  |  |
| Search Results (1)           |                  |      | Q SLHS Desktop -W10 |  |
| Details<br>SLHS Desktop -W10 |                  |      |                     |  |

7. Launch the desired desktop and/or application(s).

## Important Note:

<u>Printing</u>: Printing to a personal printer from a virtual desktop is <u>NOT</u> available. <u>Copy/Paste</u>: Copy and paste to a personal computer from a virtual desktop is <u>NOT</u> available.

### Support

For general support, please contact the St. Luke's Service Desk at (208) 381-4357.